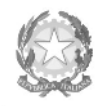

Ministero dell'Università e della Ricerca Alta Formazione Artística e Musicale

Conservatorio di Musica Niccolò Paganini - Genova

Istituto di Alta Formazione Musicale

## Agli Studenti Ammessi ai Laboratori Formativi

Sul Sito Web Istituzionale del Conservatorio all'Albo Pretorio *On-Line* 

# Oggetto: IMMATRICOLAZIONI (iscrizione al primo anno) a.a. 2021/2022: - <u>Laboratori Formativi</u>

Si comunica che le domande di immatricolazione (iscrizione al primo anno) ai Laboratori Formativi, per l'a.a. 2021/2022, dovranno essere presentate <u>dal 18 al 22 settembre 2021, pena la decadenza dal diritto</u> all'iscrizione.

Le graduatorie degli Studenti ammessi sono state pubblicate sul sito web istituzionale, all'Albo del Conservatorio e all'*Albo Pretorio On-Line*, il <u>17 settembre 2021.</u>

Le domande vanno inserite, entro i termini sopra indicati, unicamente tramite il sito web istituzionale *www.conspaganini.it*, utilizzando l'applicativo disponibile nella pagina *Servizi Studenti Online*. Le istruzioni sono indicate nel *Vademecum* allegato, che indica anche i documenti da produrre.

### È obbligatorio il seguente versamento:

### Contributo di frequenza

Il sistema di pagamento ordinario è Pagopa.

# Non sarà necessario inviare documentazione cartacea, ricevendo gli interessati una conferma di registrazione della domanda di immatricolazione, via *email*.

Con l'invio della domanda di immatricolazione, gli Studenti confermeranno di essere informati di quanto previsto nel Manifesto degli Studi a.a. 2021/2022, al quale si rinvia per ogni altro aspetto.

## IL DIRETTORE Prof. Roberto Tagliamacco

€ 360,00

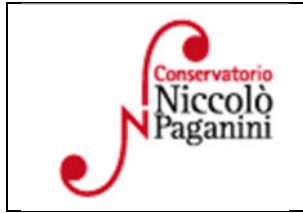

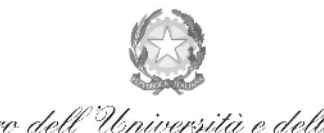

Ministero dell'Università e della Ricerca Alta Formazione Artística e Musicale

#### Conservatorio di Musica Niccolò Paganini - Genova

Istituto di Alta Formazione Musicale

## VADEMECUM RICHIESTA IMMATRICOLAZIONE (ISCRIZIONE AL PRIMO ANNO) Laboratori Formativi a.a. 2021/2022 - Conservatorio di Musica Niccolò Paganini di Genova

# 1. PREMESSA

Si chiarisce che le domande di immatricolazione (iscrizione al primo anno) ai Corsi Propedeutici, per l'a.a. 2021/2022, dovranno essere presentate dal 18 al 22 settembre 2021, pena la decadenza dal diritto all'iscrizione.

# 2. <u>SEGRETERIA ONLINE</u>

Tramite il sito web istituzionale *www.conspaganini.it*, utilizzare l'applicativo disponibile nella pagina *Segreteria Studenti Online* (visibile dalla Home Page del sito, sulla sinistra). Dal menù principale, scegliere l'opzione **3. Gestione richiesta di immatricolazione (iscrizione al 1° anno - ABILITATO dopo esito positivo esame di ammissione). SI CONSIGLIA L'UTILIZZO DEL BROWSER CHROME** 

| 1. Inserimento domanda di AMMISSIONE                                                                                  | Help 🜗 |
|----------------------------------------------------------------------------------------------------|--------|
| 2. Modifica domanda di AMMISSIQNE                                                                                     | Help 🜗 |
| 3. Gestione richiesta di immatricolazione (iscrizione al 1º anno - ABILITATO dopo esito positivo esame di ammissione) | Help 🜗 |
| 4. Gestione dati degli allievi già immatricolati (ovvero già allievi dell'Istituto)                                   | Help 🜗 |
| 5. Inserimento domanda per i Privatisti                                                                               | Help 🜗 |
| 6. Modifica domanda per i Privatisti                                                                                  | Help 🜗 |
| 7. Inserimento nuovi esami (Privatisti GIA' IMMATRICOLATI)                                                            |        |
| 8. Comunicati                                                                                                    | Help 🜗 |
| 0. Esci                                                                                                    |        |

# Selezionare dal menù a tendina GENOVA VECC. ORD E PRE. ACC..

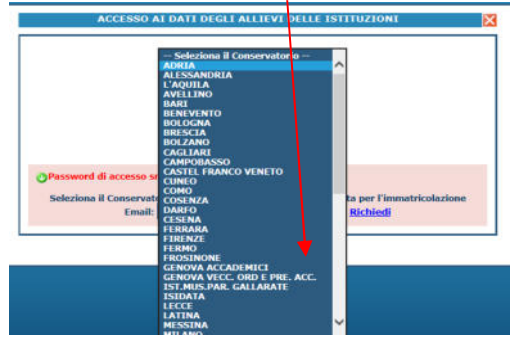

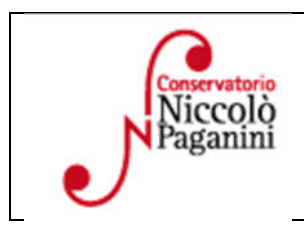

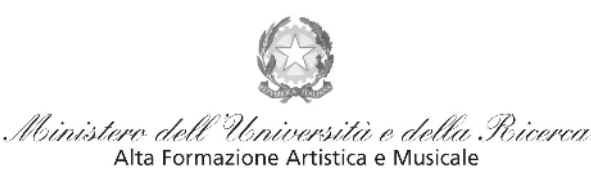

#### Conservatorio di Musica Niccolò Paganini - Genova

Istituto di Alta Formazione Musicale

| RICHIESTA DI IMMATRICOLAZIONE                                                                                                    |
|----------------------------------------------------------------------------------------------------|
| Inserire le credenziali di accesso inviatevi al momento della domanda di ammissione:<br>Seleziona il Conservatorio 🔽                                             |
| Codice                                                                                                    |
| Password                                                                                                    |
| Accedi                                                                                                    |
| OPassword della Richiesta di Ammissione smarrita (solo Anno Accademico corrente):<br>Seleziona sopra il Conservatorio e inserisci l'email usata per la richiesta |
| Email: Richiedi                                                                                                    |
|                                                                                                    |

Inserire il Codice e la Password inviatevi al momento della domanda di ammissione e cliccare "*Accedi*". Nel caso di smarrimento dei dati, inserire l'indirizzo Email che risulta nei dati del Conservatorio e cliccare su: "*Richiedi*". Il sistema invierà all'Email indicata le credenziali relative (Codice e Password).

Dal successivo menù principale cliccare su 1. Richiesta di Immatricolazione (ovvero iscrizione al 1° anno - ABILITATO dopo l'esito positivo dell'esame di Ammissione)

| # MENU PRINCIPALE RICHIESTA DI IMMATRICOLAZIONE                                                                            | Logout 渊 |
|----------------------------------------------------------------------------------------------------|----------|
| 1. Richiesta di Immatricolazione (ovvero iscrizione al 1º anno - ABILITATO dopo l'esito positivo dell'esame di Ammissione) |          |
| 2                                                                                                    |          |
| 3                                                                                                    |          |
| 4                                                                                                    |          |
| 5                                                                                                    |          |

# 3. TASSE E CONTRIBUTI

Nella videata principale, cliccare sul TAB Tasse. Quindi cliccare sulla voce Inserisci tassa

| Anagrafica | Esan     | ni sostenuti | Tasse                | Stampe                                | Allega document                                              | azione In                                  | via Domand                                  | la                                             |                                            |                                        |                                 |                  |
|------------|----------|--------------|----------------------|---------------------------------------|--------------------------------------------------------------|--------------------------------------------|---------------------------------------------|------------------------------------------------|--------------------------------------------|----------------------------------------|---------------------------------|------------------|
|            |          |              |                      |                                       | DOMANI                                                       |                                            | ICOR/                                       | NON                                            | INVI                                       | ATA                                    |                                 |                  |
|            |          |              |                      |                                       | TASSE - DO                                                   | er la ric                                  | hiesta d                                    | i Immat                                        | ricolazio                                  | ne                                     |                                 |                  |
| Fin        | chè la : | segreteria   | (1) Nor<br>non effet | n è possibile<br>tua la reg<br>period | modificare dati inse<br>istrazione della<br>lo di apertura R | riti a suo tem<br>richiesta<br>ichieste di | po per la richie<br>di Immatri<br>Immatrico | esta di Ammissi<br>colazione e<br>plazione imp | possibile n<br>possibile n<br>postato dall | a eccetto l'<br>nodifica<br>l'Istituzi | importo IS<br>re i dati<br>one. | EE/U.<br>(eccett |
|            |          |              |                      |                                       |                                                              |                                            |                                             |                                                |                                            |                                        |                                 |                  |
|            |          |              |                      |                                       |                                                              |                                            | 🕽 Inserisci t                               | assa                                           |                                            |                                        |                                 |                  |
| lod. Elim. | Img M    | 4AV\PagoPA   | 1                    | Tipo tassa                            | Tipo<br>esonero                                              | Anno<br>Accad.                             | Inserisci t<br>Importo<br>ISEE              | assa<br>Perc. su<br>Importo                    | Mssimo<br>Importo                          | Importo                                | Nº<br>Versam.                   | A.Solare         |
| lod. Elim. | Img M    | 4AV\PagoPA   | TASSA (GOV           | Tipo tassa<br>VERNATIVA)<br>NE        | Tipo<br>esonero<br>DI                                        | Anno<br>Accad.<br>2019/2020                | Inserisci t<br>Importo<br>ISEE              | assa<br>Perc. su<br>Importo                    | Mssimo<br>Importo                          | Importo<br>6,04                        | Nº<br>Versam.                   | A.Solare<br>2019 |

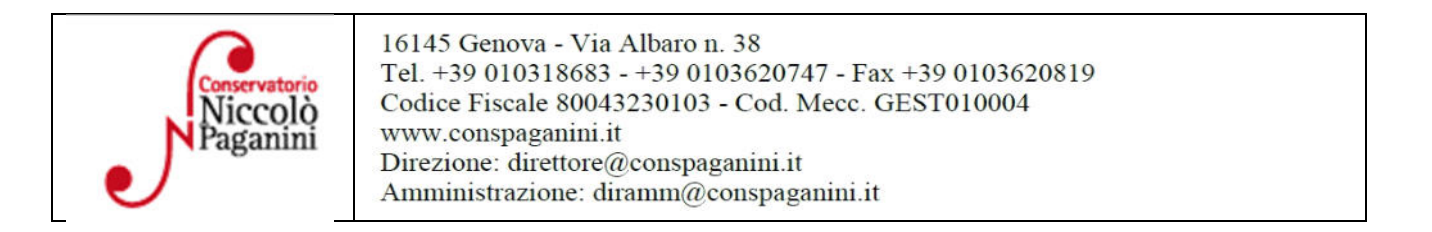

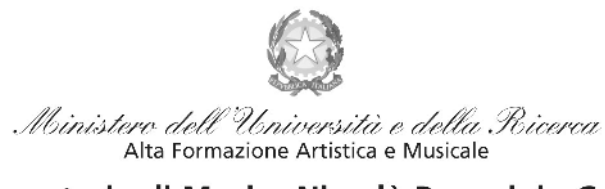

Conservatorio di Musica Niccolò Paganini - Genova

Istituto di Alta Formazione Musicale

| GESTIONE TASSE                                  | Ric             | hiesta di inserimento nuova tassa | pagata   |
|-------------------------------------------------|-----------------|-----------------------------------|----------|
|                                                 | 🐱 Inserisci     | Annulla                           | Chiudi 🧃 |
| La tassa fa riferimento<br>all'Anno Accademico: | • A.A. CORRENTE |                                   |          |
| Anno Accademico                                 | 2019/2020       |                                   |          |
| Tipo tassa                                      |                 |                                   | ¥        |
| Tipo esonero                                    | 7               |                                   | ¥        |
| Importo ISE                                     |                 | Ð                                 |          |
| Percentuale su importo 🕫                        |                 | Ð                                 |          |
| Massimo importo                                 | /               | 1                                 |          |
| Data versamento                                 | /               |                                   |          |
| N. Versamento                                   |                 |                                   |          |
| C.C.P./C.C.S.                                   |                 |                                   |          |
| Importo versamento                              | 0               |                                   |          |
| Selezionare immagine                            | [               | Sfoglia                           |          |

È già impostato il valore dell'*A*. *A. NUOVO*, apparendo l'Anno Accademico 2021/2022. Quindi selezionare la tipologia di pagamento, nel menù a tendina.

Occore inserire la seguente tipologia di pagamento:

#### Contributo di Frequenza

Il Contributo di frequenza (indicato nel Manifesto degli Studi a.a. 2020/2021, a pagina 27) è pagabile esclusivamente con **il sistema** *PagoPa (360 euro)* 

#### Il Tipo Tassa da selezionare è "CONTRIBUTO IMMATRICOLAZIONE LABORATORI FORMATIVI-(PAGOPA)".

Il bollettino IUV viene generato automaticamente.

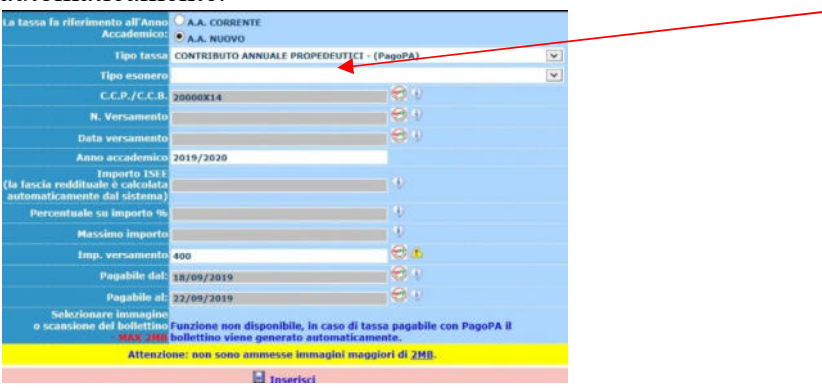

Inseriti tali dati, cliccare su Inserisci. Il sistema crea una nuova riga all'interno della Gestione Tasse

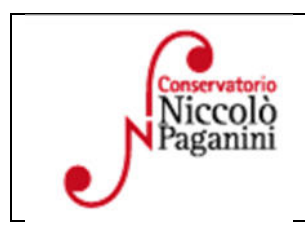

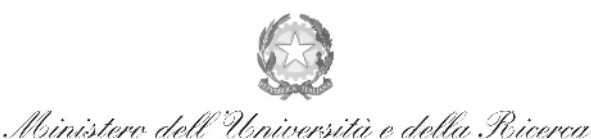

Alta Formazione Artistica e Musicale

#### Conservatorio di Musica Niccolò Paganini - Genova

Istituto di Alta Formazione Musicale

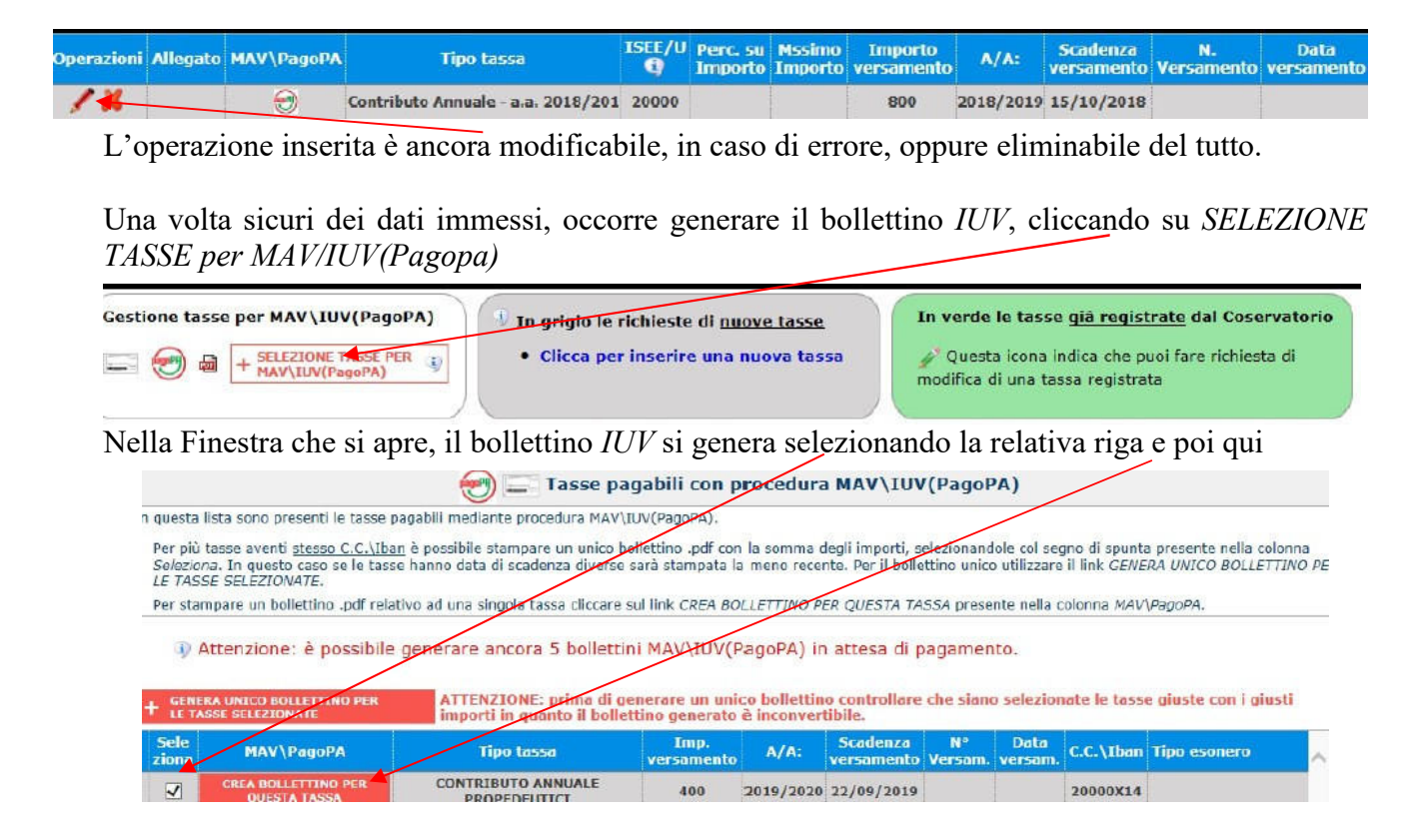

A questo punto si dispone del file pdf, con tutti i dati immessi e le altre informazioni necessarie al versamento. Attraverso il sistema *PagoPA* è possibile effettuare il pagamento presso le banche e altri prestatori di servizio di pagamento aderenti all'iniziativa tramite i canali da questi messi a disposizione (come ad esempio: home banking, ATM, APP da smartphone, sportello, ecc). L'elenco dei punti abilitati a ricevere pagamenti tramite *PagoPA* è disponibile alla pagina <u>https://www.pagopa.gov.it/it/prestatori-servizi-di-pagamento/elenco-PSP-attivi/</u>. Se non si genera il file PDF, verificare la presenza di eventuali popup bloccanti nel proprio pc. Disattivarli prima di procedere.

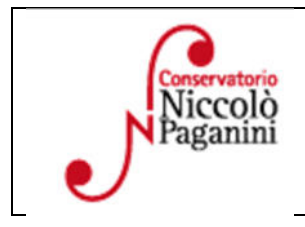

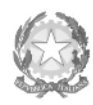

Ministero dell'Università e della Ricerca Alta Formazione Artistica e Musicale

#### Conservatorio di Musica Niccolò Paganini - Genova

Istituto di Alta Formazione Musicale

# 4. INVIA DOMANDA

Nel TAB Invia Domanda, verificati i documenti allegati, cliccare qui

| $\hat{v}$ Tra i dati visualiz | DOCUMENTAZIC<br>tati non è possibile modificare quelli insenti a suo tempo p<br>E' possibile apportare modifiche fin | NE - per la richiesta di l<br>er la richiesta di ammissione press<br>Ichè la segreteria non effet | ( <b>mmatricolazione</b><br>intata al Conservatorio (es. dati ani<br>itua la registrazione della ric | agrafici e\o tasse) eccetto l'imp<br><mark>chiesta</mark> |
|-------------------------------|----------------------------------------------------------------------------------------------------|---------------------------------------------------------------------------------------------------|----------------------------------------------------------------------------------------------------|-----------------------------------------------------------|
|                               | NOTA BENE: DOPO AVER INVIATO LA D                                                                                    | OMANDA NON SARA' PI                                                                               | U' POSSIBILE EFFETTUAR                                                                               | RE MODIFICHE                                              |
|                               | CONTRO                                                                                                    | LLO SUI DATI ANA                                                                                  | RAFICI                                                                                               |                                                           |
|                               |                                                                                                    |                                                                                                   | Documenti allegati                                                                                   |                                                           |
|                               |                                                                                                    | Bolletti                                                                                          | ni allegati alle tasse pagate                                                                        | 1                                                         |
|                               | COI<br>(Nessu                                                                                                    | NTROLLO SULLE TAS<br>Ina tassa obbligatoria da ins                                                | SSE<br>serire)                                                                                       |                                                           |
|                               | Contin                                                                                                    | and i dati ad inais la da                                                                         | an and a                                                                                             |                                                           |

# **ALTRI ASPETTI**

Non sarà necessario inviare documentazione cartacea, ricevendo gli interessati una conferma di registrazione della domanda di immatricolazione, via *email*.

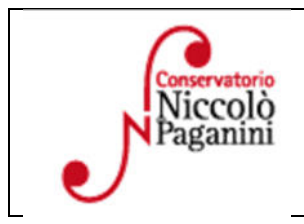